## Engineering Innovation Online Application Fee Waiver Instructions

1) Complete the online application. The link can be found on the Engineering Innovation website:

https://ei.jhu.edu/apply/

- 2) Complete the Personal Data page and click "Save & Continue"
- 3) Complete the Contact Information page and click "Save & Continue"
- 4) Complete Parent Information page and click "Save & Continue"
- 5) Complete School Information page and click "Save & Continue"
- 6) Complete Transcript/Grade Information page and click "Save & Continue"
- 7) Complete the Parent Student Agreement page as shown below and click "Save & Continue"

| Application for Admission   |                                                                                                    | Submit Application                                                                                                    |
|-----------------------------|----------------------------------------------------------------------------------------------------|----------------------------------------------------------------------------------------------------|
| Application Instructions    |                                                                                                    |                                                                                                    |
| Application for Admission   |                                                                                                    | SAVE SAVE & CONTINUE                                                                                                    |
| Personal Data               | Questions marked with an asterisk (*) are required and must be answered.                                                                                                    |                                                                                                    |
| Contact Information         | Parent Student Agreement                                                                                                    |                                                                                                    |
| Parent Information          | Please visit the Engineering Innovation website for more information about financial assistance eligibility requirements.                                                                                                    |                                                                                                    |
| Transcript/Grade            | http://engineering.jhu.edu/ei/apply/cost                                                                                                    |                                                                                                    |
| Information                 | Are you applying for JHU financial aid                                                                                                    | ?*                                                                                                    |
| Parent Student<br>Agreement | Ves INV                                                                                                    |                                                                                                    |
| Financial Aid<br>Essay      | who is responsible for tuition that is n                                                                                                    | Parent/Guardian  Choose an applicable/ Parent/Guardian  Cohors and Choose an applicable/ Parent/Guardian  Choose an applicable/ Parent/Guardian  Parent/Guardian  Parent/Guardi |
| Important Links             | Name of Sponsoring Organization                                                                                                    | Clark County Ohio Scholarship                                                                                                    |
| Teacher Letter of           | Name of Contact at Sponsoring<br>Organization                                                                                                    | Kanesha Scott                                                                                                    |
| Downloadable Forms          | Phone Number                                                                                                    | 937-328-6079                                                                                                    |
| Check Your Application      | Email Address                                                                                                    | hallk@clarkstate.edu                                                                                                    |
| A PRINT FORMS               | I approve of this application and will permit my student to attend Engineering Innovation offered through The Johns<br>Hopkins University. If my student is accepted and enrolled, I agree to pay all tuition costs unless tuition is covered by<br>JHU financial aid or by a sponsoring organization. I recognize that the application fee is non-refundable.<br>By typing my full name below and submitting it as my electronic signature, I acknowledge that I have read and<br>understood the terms above, and that I intend to be bound by my signature. I understand and agree that my electronic<br>signature below has the same legal validity and effect as a manual signature and that Johns Hopkins University may rely<br>on it as such. |                                                                                                    |
|                             | Parent Signature - full name*<br>Date*                                                                                                    | MM/DD/YYYY                                                                                                    |

- 8) Upload your Essay
- 9) Add the information for the Teacher Letter of Recommendation
- 10) Click the "Submit" Button

## 11) On the Step 2:

## Infinis Hopkins Engineering Innovation

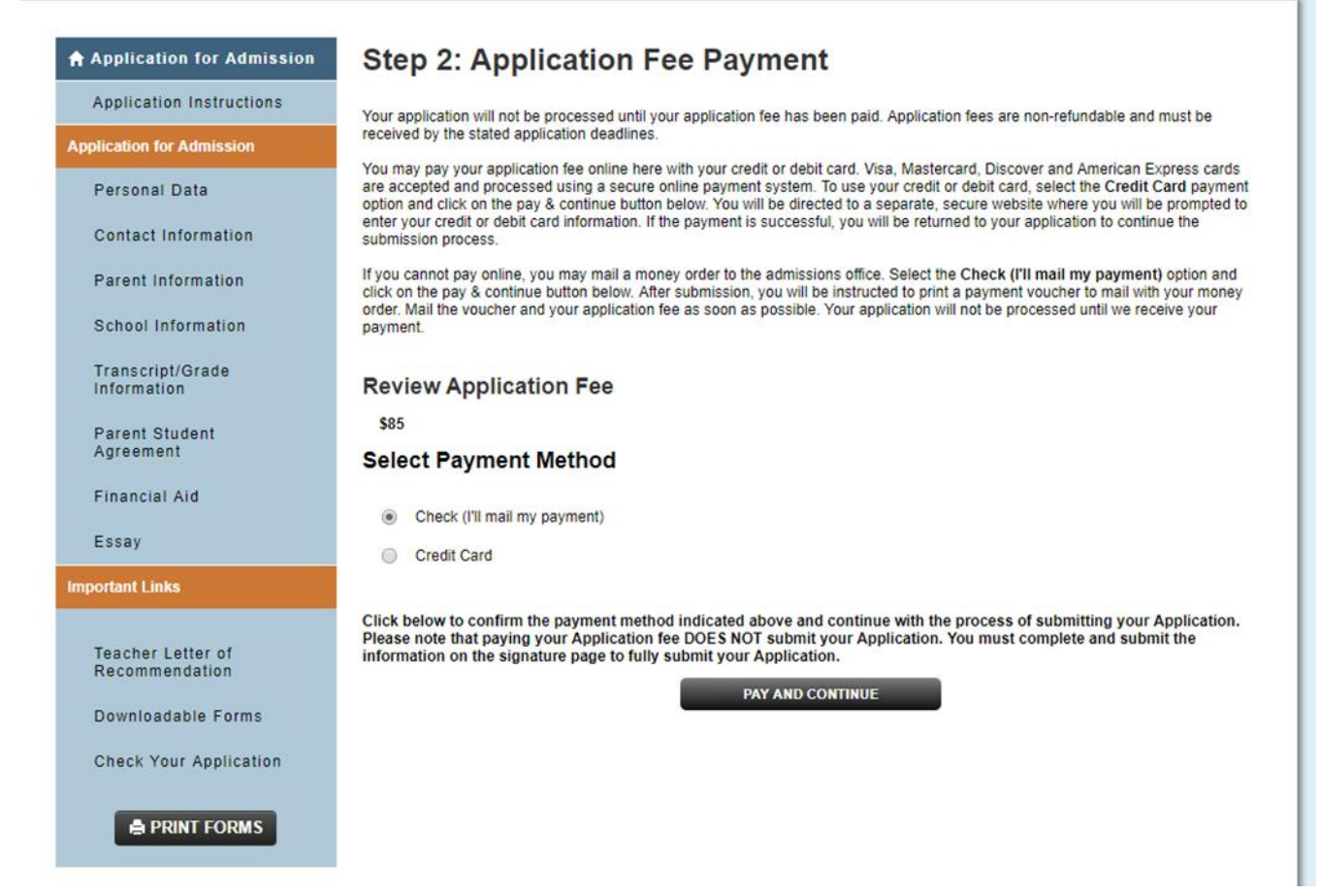

Application Fee Payment page you will be asked to pay an \$85 Application Fee. We will waive this fee, but you must complete the following process:

- a) Select the "Check (I'll mail my payment)" box
- b) Click the "Pay and Continue" button
- c) Click OK
- d) Type your name
- e) Click Submit
- f) Send an email to <u>ei@jhu.edu</u> letting us know that you have submitted an online application. In this email, please give us your first and last name and write that you are applying to EI at Clark State and we have agreed to waive your application fee.